# Handleiding voor FTP

Met de scanner kunt u documenten rechtstreeks naar een FTP-server scannen. U kunt documenten naar één FTP-adres tegelijk scannen.

# Scannen naar een FTP-adres via het toetsenblok

1 Plaats een origineel document met de bedrukte zijde naar boven en de korte zijde als eerste in de automatische documentinvoer (ADI) of met de bedrukte zijde naar beneden op de glasplaat.

**Opmerking:** Plaats geen briefkaarten, foto's, kleine voorwerpen, transparanten, fotopapier of dun materiaal (zoals knipsels uit tijdschriften) in de ADI. Gebruik in plaats daarvan de glasplaat.

- **2** Als u een document in de automatische documentinvoer plaatst, dient u de papiergeleiders aan te passen.
- **3** Raak **FTP** aan op het beginscherm.
- **4** Typ het FTP-adres.
- 5 Raak Verzenden aan.

### Scannen naar een FTP-adres met behulp van een snelkoppelingsnummer

1 Plaats een origineel document met de bedrukte zijde naar boven en de korte zijde als eerste in de automatische documentinvoer (ADF) of met de bedrukte zijde naar beneden op de glasplaat.

**Opmerking:** Plaats geen briefkaarten, foto's, kleine voorwerpen, transparanten, fotopapier of dun materiaal (zoals knipsels uit tijdschriften) in de ADF. Gebruik in plaats daarvan de glasplaat.

- **2** Als u een document in de automatische documentinvoer plaatst, moet u de papiergeleiders aanpassen.
- 3 Druk op # en voer het FTP-snelkoppelingsnummer in.
- 4 Raak Send It (Verzenden) aan.

# Naar een FTP-adres scannen met behulp van het adresboek

1 Plaats een origineel document met de bedrukte zijde naar boven en de korte zijde als eerste in de automatische documentinvoer (ADI) of met de bedrukte zijde naar beneden op de glasplaat.

**Opmerking:** Plaats geen briefkaarten, foto's, kleine voorwerpen, transparanten, fotopapier of dun materiaal (zoals knipsels uit tijdschriften) in de ADI. Gebruik in plaats daarvan de glasplaat.

- **2** Als u een document in de automatische documentinvoer plaatst, dient u de papiergeleiders aan te passen.
- **3** Raak **FTP** aan op het beginscherm.
- 4 Raak Zoeken in adresboek aan.
- 5 Typ de naam of een gedeelte van de naam die u zoekt en raak Zoeken aan.
- 6 Raak de naam aan die u aan het veld Naar: wilt toevoegen.
- 7 Raak Verzenden aan.

# Informatie over FTP-opties

### Origineel

Met deze optie opent u een scherm waarin u het formaat van de documenten kunt kiezen die u wilt kopiëren.

- Raak de knop voor een papierformaat aan om dit te selecteren als de instelling voor Origineel formaat. Het FTP-scherm wordt weergegeven met de nieuwe instelling.
- Als u Origineel instelt op Combinatie Letter/Legal, kunt u een origineel document scannen dat verschillende papierformaten bevat.
- Als u Origineel instelt op Automatische formaatdetectie, wordt automatisch het formaat van het originele document vastgesteld.

### Zijden (Duplex)

Deze optie geeft aan de printer door of het origineel eenzijdig (simplex) of dubbelzijdig (duplex) is bedrukt. De scanner weet nu wat er moet worden gescand om in het document te worden opgenomen.

### Afdrukstand

Deze optie geeft aan de printer door of het origineel staand of liggend is en wijzigt vervolgens de instellingen voor Zijden en Inbinden zodat deze overeenkomen met de afdrukstand van het origineel.

#### Inbinden

Geeft aan de printer door of het origineel aan de lange of de korte zijde is ingebonden.

#### **Resolution (Resolutie)**

Met deze optie stelt u de uitvoerkwaliteit in van uw bestand. Door een hogere afbeeldingsresolutie wordt het bestand groter en duurt het langer om uw originele document te scannen. Als u het bestand wilt verkleinen, kunt u een lagere afbeeldingsresolutie instellen.

#### Verzenden als

Met deze optie stelt u de bestandsindeling in voor de gescande afbeelding (PDF, TIFF, JPEG of XPS).

- **PDF:** hiermee wordt een bestand met meerdere pagina's gemaakt dat kan worden weergegeven met Adobe Reader. Adobe Reader wordt gratis aangeboden door Adobe en kan worden gedownload vanaf www.adobe.com.
- **Beveiligde PDF:** hiermee wordt een gecodeerd PDF-bestand gemaakt. Zo wordt de inhoud van het bestand beveiligd tegen ongeautoriseerde toegang.
- **TIFF:** hiermee worden een of meer bestanden gemaakt. Als u TIFF met meerdere pagina's uitschakelt in het menu Instellingen van de Embedded Web Server, wordt met TIFF elke pagina opgeslagen in een afzonderlijk bestand. Een TIFFbestand is meestal groter dan een gelijkwaardig JPEG-bestand.
- JPEG: hiermee wordt voor elke pagina van het originele document een bestand gemaakt en toegevoegd. De pagina's kunnen worden weergegeven met de meeste webbrowsers en grafische programma's.
- **XPS**: hiermee wordt een XPS-bestand met meerdere pagina's gemaakt dat kan worden weergegeven met een viewer in Internet Explorer en .NET Framework. U kunt ook een zelfstandige viewer van derden downloaden.

#### Inhoud

Deze optie geeft aan de printer door wat voor soort document het origineel is. U hebt de keuze uit Tekst, Tekst/foto of Foto. Kleur kunt u in- of uitschakelen bij elke optie onder Inhoud. Opties onder Inhoud hebben invloed op de kwaliteit en grootte van uw FTP-bestand.

- Tekst: legt de nadruk op scherpe, zwarte tekst met een hoge resolutie tegen een schone, witte achtergrond.
- Tekst/foto: als het origineel een combinatie van tekst en afbeeldingen of foto's bevat.
- Foto: geeft aan dat de scanner extra aandacht moet besteden aan afbeeldingen en foto's. Met deze instelling duurt het scannen langer, maar worden alle dynamische tonen van het origineel zo goed mogelijk weergegeven. Hierdoor wordt de hoeveelheid opgeslagen gegevens groter.
- Kleur: hier stelt u het scantype en de uitvoer van het FTP-bestand in. Kleurendocumenten kunnen worden gescand en verzonden naar een FTP-server, computer, e-mailadres of de printer.

#### **Geavanceerde opties**

Door deze knop aan te raken opent u een scherm waarin u de volgende instellingen kunt wijzigen:

- **Geavanceerde beeldverwerking**: hiermee kunt u Achtergrond verwijderen, Contrast, Schaduwdetail en Spiegelafbeelding aanpassen voordat u het document scant.
- Taak samenstellen: hiermee combineert u meerdere scantaken tot één enkele taak.
- Transmissielog: hiermee drukt u de transmissielog of de transmissiefoutenlog af.
- **Scanvoorbeeld**: hiermee wordt de eerste pagina van een afbeelding weergegeven voordat deze in het FTP-bestand wordt opgenomen. Als de eerste pagina is gescand, volgt er een korte pauze en wordt vervolgens het voorbeeld weergegeven.
- **Rand wissen**: met deze functie verwijdert u vlekken of informatie rondom de randen van een document. U kunt een heel gebied langs alle zijden van het papier weghalen, of een bepaalde rand aangeven. Met Rand wissen wist u alles wat in het geselecteerde gebied ligt, zodat er niets wordt afgedrukt op dat gedeelte van het papier.
- Intensiteit: hiermee kunt u aangeven hoeveel lichter of donkerder uw gescande documenten moeten worden.
- **Duplex geavanceerd**: hiermee houdt u overzicht over hoeveel zijden uw origineel heeft en hoe het geplaatst is, en of uw origineel langs de lange of korte zijde wordt ingebonden.